## **Instructions for Chairs**

## Uploading a Document to Attach to Part C Narrative

Part C-Narrative- this Is ONLY completed by all non-tenured faculty and tenured faculty on their given schedule

To attach a document in response to the faculty narrative:

- 1. Log into Chalk and Wire by selecting "Portfolio@Naz (P@N)" from the "Quicklinks" drop down menu on the www.naz.edu homepage.
- 2. Your user name is what comes before the "@" in your Nazareth email, ex: acolli63 and your password is Nazareth#### (replace #s with the last four digits of your social security number). Forget your password? Use the forgot password link and enter your @naz.edu email address for a reset link to be emailed to you.
- 3. When you log in you will start from your "Dashboard" click the button labeled "Pending Assessments" (the number in the blue circle indicates how many pending portfolios you have waiting.
- 4. A list will populate of pending assessments listed by faculty name. Click on the submission you would like to view and a list of menu options comes up. Find Part C Narrative.
- 5. Choose "Annotations" from the list of options.
- 6. Then click "Choose File" and locate the appropriate document as you would an email attachment. When you find the file, click "Open".

All Pending Assessments, Past 5 Years

| All   records per page | Show / hide of                                   | Show / hide columns Copy CSV Print C |  |
|------------------------|--------------------------------------------------|--------------------------------------|--|
| Name                   | Instrument                                       | \$                                   |  |
| Bailey Jones, Rachel   | HISPEQ_14                                        |                                      |  |
| Bailey Jones, Rachel   | HISPEQ_14                                        |                                      |  |
| Collins, Alicia        | 2014-15_Faculty_Annual_S                         |                                      |  |
| Collins, Alicia        | View Details<br>2014-15_Faculty_Annual_S<br>Work |                                      |  |
| Collins, Alicia        | Program Teaching and Lean Assessment Rubric      |                                      |  |
| Collins, Alicia        | 2014-15_Narrative                                |                                      |  |
| Portfolio, Penny       | SOCSCIPEQ_14                                     |                                      |  |

|     |                  | View Annota                         | ted Work             |
|-----|------------------|-------------------------------------|----------------------|
| MEN | Upload<br>Choose | New Document<br>File No file chosen | Upload               |
|     | © 2015           | 6 Chalk & Wire Learning Assessment  | www.chalkandwire.com |

7. Once the file has been chosen, click the "Upload" button. This will attach the document to the work. Please note: you still must complete the assessment rubric as outlined in "Annual Data Collection Process for Chairs" for the faculty member to be able to review your comments and attached document.

| Ē            |                         |        |  |
|--------------|-------------------------|--------|--|
| ≥ Upload Nev | w Document              |        |  |
| Choose File  | Narrative Feedback.docx | Upload |  |